## Adding Widget To My Website Step-By-Step

View Loom Video Here

<u>Step 1:</u> In separate tabs, open your Simply Home BHGRE agent dashboard and your Moxi MyWebsite backend editor

Step 2: In the Website editor, click "Site Pages" on the left-hand side of the screen.

Step 3: Click "Add New," make sure the dropdown menu has "Custom Page" selected and click "Submit."

Step 4: You should see the following...

| Visit Site 🕂 New 🌹                                                                                   | 0 Appearance Homepage Search Engines Blocked 🗱 🔍 Feedback                                                                                                    | Payton Beck 🚢                                                                                                    |
|----------------------------------------------------------------------------------------------------|----------------------------------------------------------------------------------------------------|----------------------------------------------------------------------------------------------------|
| Home                                                                                                 | Add New Page in a set                                                                                                    | Screen Options 🔻                                                                                                    |
| Home<br>Help<br>Appearance<br>Homepage<br>Site Poges<br>≹te Poges<br>Property Lists<br>Custom Search | Add New Page (Where the?)       Add title       Text Editer       Builder       File * Edit * View * Insert * Format * Tools * Table *       B     J       H     H       E     2       E     2       E     2       E     2       E     2       E     3 | Publish         V           Save Draft         Preview <sup>®</sup> Status: Draft Edit          Preview <sup>®</sup> Status: Draft Edit          Preview <sup>®</sup> Status: Draft Edit          Preview <sup>®</sup> Status: Draft Edit          Preview <sup>®</sup> Status: Draft Edit          Preview <sup>®</sup> Status: Draft Edit          Preview <sup>®</sup> Status: Draft Edit          Preview <sup>®</sup> Status: Draft Edit          Preview <sup>®</sup> Status: Draft Edit          Preview <sup>®</sup> Status: Draft Edit          Preview <sup>®</sup> Status: Draft Edit          Status: Draft Edit <sup>®</sup> Visibility: Public Edit          Preview <sup>®</sup> Status: Draft Edit          Preview |
| <ul> <li> <i>∂</i> Links<br/><i>★</i> Blog Posts<br/>About Me         </li> </ul>                    | Paragaph · Georgia · 12pt · w 使耳 齒 ◇ Ω 酉 ◎ ▲ · 圖 · ●                                                                                                    | (⊻) SEO: Not available<br>Publish                                                                                                    |
| <ul> <li>Settings</li> <li>My Team</li> <li>Builder</li> <li>Tools</li> </ul>                        |                                                                                                    | Share Page         V         *           Publish this page to anyone within your brokerage. Update once, see changes everywhere.         Publish this page to enable sharing.                                                                                                    |
| SEO FowerPress Collaose menu                                                                         |                                                                                                    | Share with others Page Attributes                                                                                                    |
|                                                                                                    | Word count: 0                                                                                                    | Parent                                                                                                    |

Add "My Home Value" as the page title and then click "Save Draft."

<u>Step 5:</u> Under the Page title, next to "Text Editor," select "Builder." This will launch the webpage builder. You should see the following...

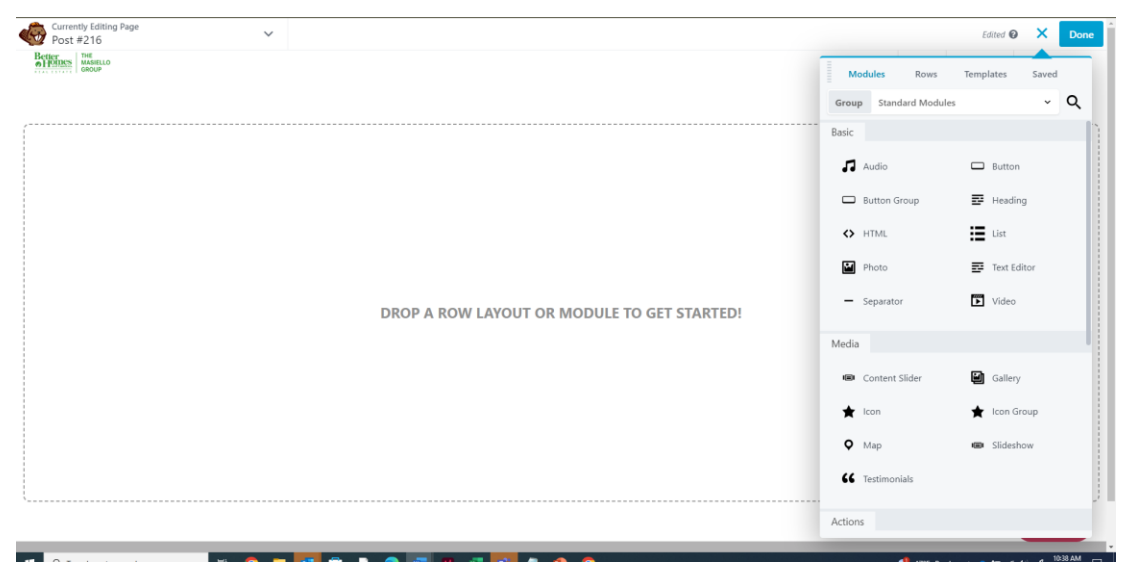

Step 6: In the right-hand menu, at the top, select "Templates."

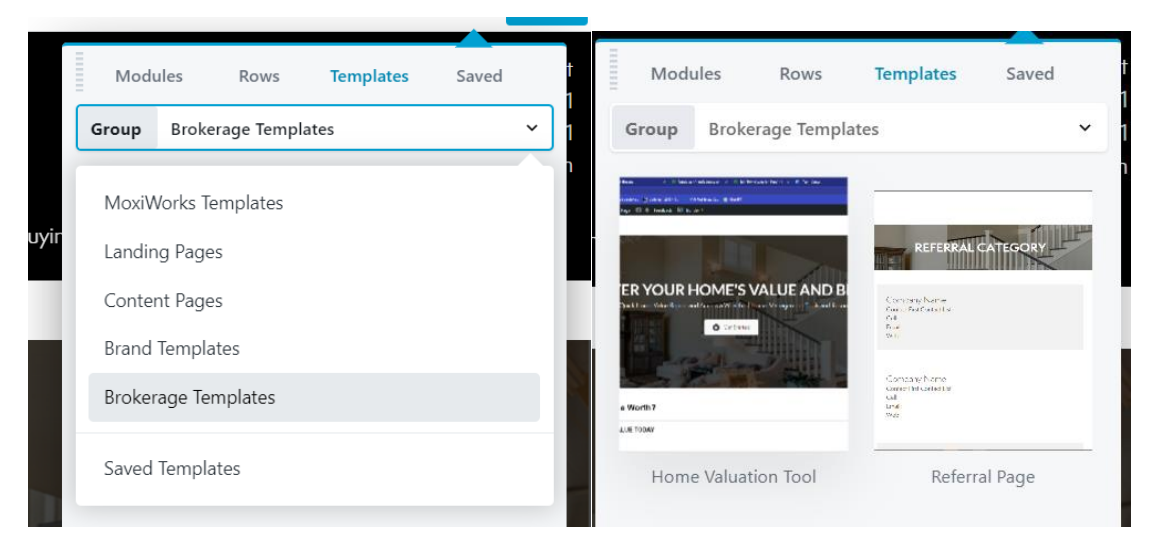

Step 7: Click the dropdown arrow and select "Brokerage Templates" and then "Home Valuation Tool"

<u>Step 8:</u> Hover your mouse above the "Want More Insights Into Your Local Market?" and show a light blue box (like below) and click.

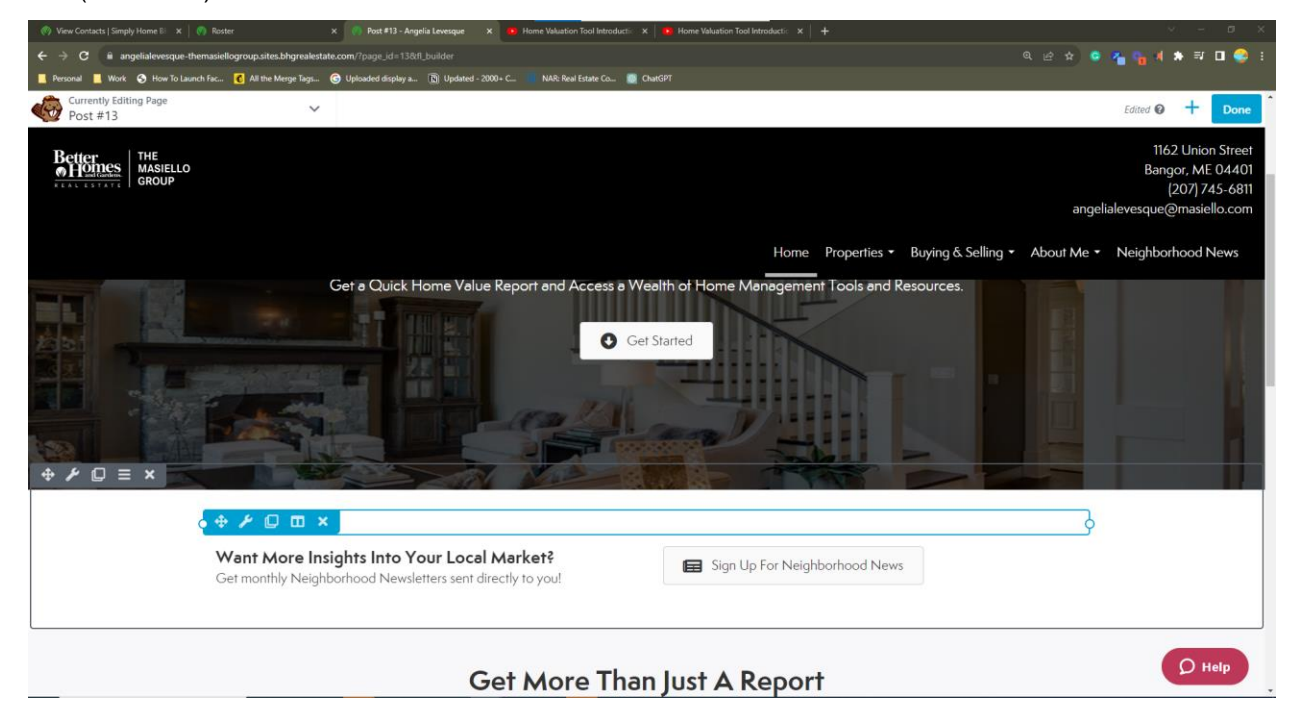

This will open an HTML window with the following...

| HTML    | L                                                                                                    |  |
|---------|----------------------------------------------------------------------------------------------------|--|
| General | Advanced                                                                                                    |  |
| * <5    | :! Copy all of this code and replace it with the code found in the "Widget" menu on your Simply Home profile><br>.script src="https://widget.staging.homekeepr.com/valuation/assets/dist/widget.min.js" type="text/javascript"> <div data-agent="653bb444</td> <td></td> |  |

<u>Step 9:</u> In your Simply Home BHGRE Dashboard, enter the "Widget" tab on the left-hand side.

<u>Step 10:</u> Click "Copy Code" in the "Embed Code" box. This is the code you'll paste into the HTML file in Moxi.

## Embed Code

| Choose the code type you prefer below and paste it into an HTML page on your website.                                                                                                    |             |  |  |
|----------------------------------------------------------------------------------------------------|-------------|--|--|
| JavaScript<br>(Recommended)                                                                                                    | 🔿 Iframe    |  |  |
| <script javascript"<br="" src="https://wi&lt;br&gt;type=" text="">data-tenant="simplyho</td><td>dget.homekeepr.com/valuation/assets/dist/widget.min.js"<br>></script> <div <br="" data-agent="654a5ff2f119a80f2e015fb4">mebhgre.app" id="hk-widget-valuation"&gt;</div> |             |  |  |
|                                                                                                    | Copy Code 🖉 |  |  |

<u>Step 11:</u> Back on your webpage editor, delete all of the text in the HTML box, and paste in the copied code from Simply Home.

## Step 12: Click "Save"

Step 13: In the top right corner of the webpage editor, click "Done" and then "Publish."

Notes:

- You may need to refresh your page once the editor has published your page for the widget to populate.
- Verify your URL reads "/my-home-value" < this will ensure your old links from Delta's valuation tool get sent to your new website's tool.